# OnlineBanking Hannoversche Volksbank

#### Content

| 1. | OnlineBanking Login             | . 2 |
|----|---------------------------------|-----|
| 2. | Transactions                    | . 3 |
| 3. | Transfers                       | . 5 |
| а  | ) Execute transfers             | . 5 |
| b  | ) Transfer templates            | . 7 |
| 4. | Mailbox                         | . 9 |
| 5. | PIN-Change                      | 11  |
| 6. | Assignment/Change of your Alias | 13  |

# 1. OnlineBanking Login

• Log in to OnlineBanking. Enter your login details and click on the "Anmelden" button.

| Anmelden                                                                                                    |                                                                                                    |
|----------------------------------------------------------------------------------------------------|----------------------------------------------------------------------------------------------------|
| Willkommen im neuen OnlineBanking Ihrer Hannoverschen Volksbank           Ihrem zentralen Anlaufpunkt in allen Banking Angelegenheiten. Mit modernem Design und verbesserter Nutzerführung erhalten Sie eine noch effizientere Banking-Anwendung           VN-Nettkey oder Alles           PIN           | Das große Gewinnspie<br>für neue Mitglieder!<br>Wrden sie jetzte isaz mä 11.2.022. Miglie<br>und isaberts ein de Chane, eine<br>vasor eine understen sie de Chane, eine<br>vasor eine understen sie de Chane, eine understen sie de Chane, eine<br>vasor eine understen sie de Chane, eine understen sie de Chane, eine sie de Chane, eine sie de Chane, ein sie |
| Abbrechen Anmedian Information "OnlineBanking"   Hinveries: Aktuell geben sich Betrüger am Telefon als Mitarbeiter der Hannoverschen                                                                                                    | The transform 2  Thitgliedergewinnspiel  Bis zum 31.12.2022 Mitglied werden und eines von zehn 5-jahre-Urlaubs-Abos gewinnent                                                                                                    |
| Volksbank uss und versuchen zugangsdaten undröder<br>Transaktionsnummern zu erlangen Eine Überschk aktueller Betrugsmaschen<br>finden Sie hier: <u>www.hannoversche-volksbank.de/warnungen</u><br>Bitte deaktivieren Sie Ihren Poo-Up-Blocker, um das OnlineBanking<br>uneingeschrödint utzuer zu können |                                                                                                    |

• You are now on the OnlineBanking mainpage.

| Hannoversche<br>Volksbank                                                         |                               |                                                                            |  |
|-----------------------------------------------------------------------------------|-------------------------------|----------------------------------------------------------------------------|--|
|                                                                                   |                               |                                                                            |  |
| rt Überweisung Aufträge Vorlagen Handel & Depot UnionDepot Börse & Märkte Brokera | ge Classic UnionDepot Classic |                                                                            |  |
| Herzlich willkommen!                                                              |                               |                                                                            |  |
| Ihre Konten auf Basis des Profils: "Privat und Business"                          |                               |                                                                            |  |
| Gesamtsaldo                                                                       | 6 :t :                        |                                                                            |  |
|                                                                                   | ^                             |                                                                            |  |
| Mitarbeiter Aktivkonto                                                            | ~                             |                                                                            |  |
| Kreditkartenkonto                                                                 | ~                             | Severing .                                                                 |  |
| Mitarbeiter Tagesgeld                                                             | ~                             | Migled seit 1995                                                           |  |
| Sparen mit 3-monatlicher Kündigung                                                | ~                             | "Meine Bank genot<br>damit ich mitbestimmen<br>damit ich mit wichtig ist." |  |
| Privater Wohnbau bis 10 Jahre                                                     | ~                             | kann, was the                                                              |  |
| Geschäftsguthaben                                                                 | ~                             | Mitgliedschaft<br>Jetzt Mitolied werden und von attraktiven Vorteilen      |  |

### 2. Transactions

You can view your current and past transactions in the Transaction overview.

• Either click on the preferred account or click on the arrow and then click on the "Umsätze" button.

|                           |                                                                                                    |                          | a more serve                                                                                          |
|---------------------------|----------------------------------------------------------------------------------------------------|--------------------------|----------------------------------------------------------------------------------------------------|
| Hannoversche<br>Volksbank | iegen Handel & Depot UnionDepot Bitroe & Märkte Brekerage Cla                                                          | assie UnionDepot Classic |                                                                                                    |
|                           | Herzlich willkommen!<br>Ihre Konten auf Basis des Profils: "Privat und Business"                                       |                          |                                                                                                    |
|                           | Gesamtsaldo                                                                                                    | ⊜ ;; ;                   |                                                                                                    |
|                           | Mitarbeiter Aktivkonto                                                                                                 | ^                        |                                                                                                    |
|                           |                                                                                                    | ~                        |                                                                                                    |
|                           | Mitarbeiter Aktivkonto                                                                                                 | ^                        |                                                                                                    |
|                           | Kontoinhaber Digodimi Online verlügbare Betrag<br>Umsitze Überweisung Daverauftrag De<br>Datei übertragen Limit ändern | etails                   | Minglind wir 1995<br>"Meine Bank gehört mir.<br>damit ich mitbestimmen<br>kann, was mir wichtig ist." |
|                           |                                                                                                    |                          |                                                                                                    |

| ← | Umsatzanzeige                                                                                                    |                          |         |                  |   |
|---|----------------------------------------------------------------------------------------------------|--------------------------|---------|------------------|---|
|   | Aktuelle Umsitze<br>Q. Suchfiter V Drucken 🖨 Export 🕹 Buchungsdatum 🗐                                                            | Mitarbeiter Aktivkont    |         | 7                | ¢ |
|   | Heute MK-WARENVERTRIEB EINBECK MK-WARENVERTRIEB EINBECK MK-WARENVERTRIEB EINBECK/EI 19.08.2022 um 18:02:55 uhr 58086127/30 Heute | Überweisung Dauerauftrag | Details | Datei übertragen | i |
|   |                                                                                                    |                          |         |                  |   |

• You can use the search filter (Suchfilter) to filter transactions according to various criteria.

| ← Umsatz                              | anzeige           |                                                              |
|---------------------------------------|-------------------|--------------------------------------------------------------|
| Aktuelle Umsätze                      | 2                 |                                                              |
| Q Suchfilter 🗸                        | Di                | ucken 🛱 Export 🕁 Buchungsdatum 三                             |
| Q Suchfilter ^                        |                   |                                                              |
| Suche nach Name, Verv                 | vendungszweck, Be | trag, IBAN                                                   |
| Zeitraum<br>90 Tage                   | ~                 | Wählen Sie einen Zeitraum/ein<br>25.05.2022 – 22.08.2022 × 🗄 |
| <ul> <li>Weitere Kriterien</li> </ul> |                   |                                                              |
| Betrag von                            | EUR               | Bis EUR                                                      |
| Umsatzart                             | ~                 |                                                              |
| Markierte Umsätz                      | e einbeziehen     |                                                              |
|                                       |                   | Curücksetzen Suchfilter anwenden                             |

Enter the preferred search criteria (e.g. a specific time period) and click on the "Suchfilter anwenden" button.

## 3. Transfers

- a) Execute transfers
- Click on the "Überweisung" tab..

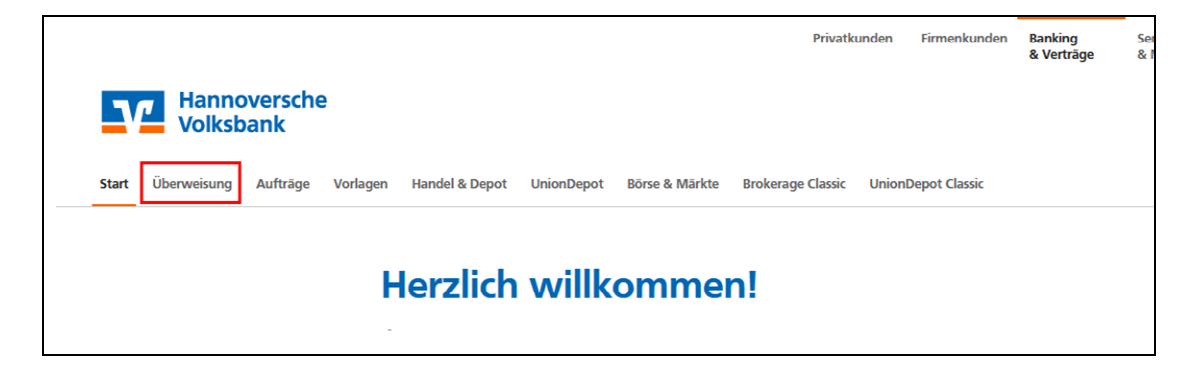

• Click on the arrow to select the preferred account from which you want to transfer.

|                                                                                                    | Privatkunden Firmenkunden                                                                      | Banking Service<br>& Verträge & Mehrwerte | r 0 @ |
|----------------------------------------------------------------------------------------------------|------------------------------------------------------------------------------------------------|-------------------------------------------|-------|
| Hannoversche<br>Volksbank                                                                                                    |                                                                                                |                                           |       |
| Start Überweisung Aufträge Vorlagen Ha                                                                                                    | ndel & Depot UnionDepot Börse & Märkte Brokerage Classic UnionDepot Classic                    |                                           |       |
| Image: Instance of J Constraint/Operations       Image: Image: Image | Mitarbeiter Aktivkonto<br>Ordine ve fagbare Beizag Brianch.<br>Ordine ve fagbare Beizag (Bil). |                                           |       |
|                                                                                                    | Rechnung hochladen Zahlungsempfänger                                                           | Details                                   |       |
|                                                                                                    | Fronfärger (Name oder Firma)                                                                   | Lè<br>Betrag                              |       |
|                                                                                                    | IBAN                                                                                           | Verwendungszweck (optional)               |       |
|                                                                                                    |                                                                                                | Ausführung am (optional)                  |       |
|                                                                                                    |                                                                                                | Als Echtzeit-Überweisung ausführen        |       |
|                                                                                                    | 介系 Limit Endem                                                                                 |                                           |       |
|                                                                                                    | i↓ Limik anoern                                                                                |                                           |       |
| Start Überweisung Aufträge Vorla                                                                                                    | gen Handel & Depot UnionDepot Börse & Märkte Brokerage (                                       | Classic UnionDepot Classic                |       |
| ☐ Inland / SEPA<br>☐ Dauerauftrag                                                                                                    | Mitarbeiter Aktivkonto                                                                         | \$                                        |       |
| Sammelüberweisur                                                                                                    | g                                                                                              | 13                                        |       |
| Ausland                                                                                                    | Mitarbeiter Tagesgeld                                                                          |                                           |       |
|                                                                                                    | Sparen mit 3-monatlicher Kündigung                                                             | 1000                                      |       |
|                                                                                                    |                                                                                                |                                           |       |

• Note: If you would like to make a transfer from your daily money account or savings account, click on the arrow behind the "Zahlungsempfänger" field. The possible accounts for a transfer will then be displayed.

| Start Überweisung | Aufträge Vorlagen Ha                                          | ndel & Depot UnionDepot Börse & Märkte Brokerage Classic UnionDepot Classic |                             |
|-------------------|---------------------------------------------------------------|-----------------------------------------------------------------------------|-----------------------------|
| ת<br>ה<br>ת<br>ת  | Inland / SEPA<br>Dauerauftrag<br>Sammeluberweisung<br>Ausland | Sparen mit 3-monatlicher Kündigung                                          |                             |
|                   |                                                               | Zahlungsempfänger                                                           | Details                     |
|                   |                                                               | Mitarbeiter Aktivkonto                                                      | Betrag                      |
|                   |                                                               | Mitarbeiter Tagesgeld                                                       | Verwendungszweck (optional) |
|                   |                                                               |                                                                             |                             |

• Once you have filled in all the fields, click on the "Eingabe prüfen" button to execute the transfer.

| Inland / SEPA Dauerauftrag | Mitarbeiter Aktivkonto                                                 | · ·                                  |                   |
|----------------------------|------------------------------------------------------------------------|--------------------------------------|-------------------|
| Ausland                    | Online verfügbarer Betrag (Inland):<br>Online verfügbarer Betrag (EU): |                                      |                   |
|                            | Rechnung hochladen                                                     |                                      |                   |
| Ν                          | Zahlungsempfänger                                                      | Details                              |                   |
| иг                         | Empfänger (Name oder Firma)                                            | Betrag                               | EU                |
|                            | IBAN                                                                   | Verwendungszweck (optional)          | 58                |
|                            |                                                                        | Ausführung am (optional)             | Ē                 |
|                            |                                                                        | Als Echtzeit-Überweisung ausführen 👔 |                   |
|                            | $\hat{T}_{\psi}^{g}$ Limit ändern                                      |                                      | Eingaben prüfen 🔶 |
|                            |                                                                        |                                      | •                 |

#### b) Transfer templates

• If you would like to save a bank transfer as a template, click on the "Vorlagen" tab.

| V     | 7 Hanno<br>Volksb | oversch<br>oank | е        |                |            |                |                   |                    |
|-------|-------------------|-----------------|----------|----------------|------------|----------------|-------------------|--------------------|
| Start | Überweisung       | Aufträge        | Vorlagen | Handel & Depot | UnionDepot | Börse & Märkte | Brokerage Classic | UnionDepot Classic |
|       |                   |                 |          | •              |            |                |                   |                    |

• Then select "Überweisungsvorlagen".

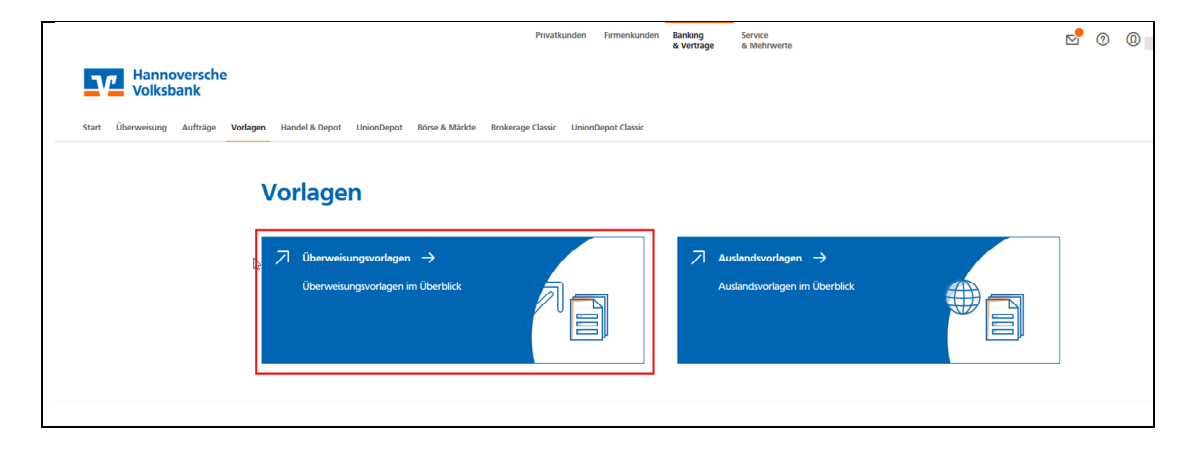

• Select the preferred account by clicking on the arrows and click on the "Neue Vorlage" button.

| Überweisung Aufträge Vorlag | en Handel & Depot UnionDepot Börse & Märkte Brokerage Classic UnionDepot Classic |               |                |
|-----------------------------|----------------------------------------------------------------------------------|---------------|----------------|
| Vorlagen                    |                                                                                  |               |                |
| Überweisungsvorlage         | Überweisungsvorlagen                                                             |               | + Neue Vorlage |
| Auslandsvorlagen            |                                                                                  |               |                |
|                             | Mitarbeiter Aktivkonto                                                           | Suchen        | С              |
|                             | k}<br>Mitarbeiter Tagesgeld                                                      | J Uberweisung | Voria          |
|                             | Sparen mit 3-monatlicher Kündigung                                               | }             |                |

• Enter all the data and click on the "Speichern".

| Auftraggeber                |       |                  |     |
|-----------------------------|-------|------------------|-----|
| Mitarbeiter Aktivkonto      |       |                  | ~   |
| Vorlagenbezeichnung         | 70/70 |                  |     |
| Empfänger                   |       | Details          |     |
| Empfänger (Name oder Firma) | 5     | Betrag           | EUR |
| IBAN                        |       | Verwendungszweck |     |
|                             |       |                  |     |

#### 4. Mailbox

Here you will find your mailboxes at the bank and, if applicable, at the affiliated partners (Union Investment, Bausparkasse Schwäbisch Hall, DZ PRIVATBANK, R+V Insurance Group) in a central location.

A round dot on the right above the envelope icon or on the right above the submenu items means that there are new, unread messages or documents for you in the mailboxes.

• Click on the envelope icon.

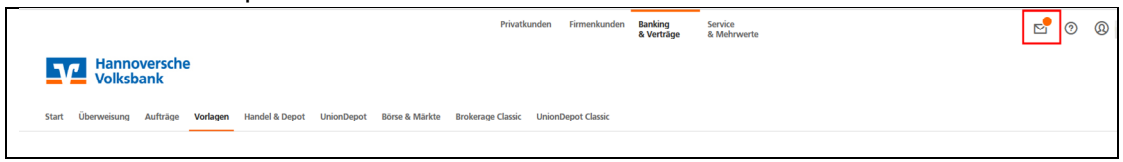

• You will receive an overview of the documents in your mailbox. You can open a document by clicking on it.

| Postfach<br>uf Basis des Profils: "Privat und Business" |                                       | Nachricht schreiben       |
|---------------------------------------------------------|---------------------------------------|---------------------------|
| S Kunden-Nr.                                            | Dokumente Nachrichten Gesendet Archiv | ٩ :                       |
| -• Union Investment                                     | 000                                   | Nur ungelesene anzeigen 🔵 |
|                                                         | Kreditkarten-Umsatz ufstellung        | 20. Aug.                  |
| Schwäbisch Hall                                         | Kontoauszug 007/7 /22     Korto Nr. * | 30. Jul.                  |
| DZ PRIVATBANK                                           | Kontoauszug 007/2022                  | 30. Jul.                  |
| R+V Versicherungsgruppe                                 | Kreditkarten-Umsatzaufstellung        | 20. Jul.<br>:             |
| <b></b>                                                 | Mitteilung                            | 12. Jul.                  |

• The available mailboxes are displayed on the left-hand side so that you can open them quickly and easily with just one mouse click.

• In the archive (Archiv) you will find account statements from previous years. These are stored for 10 years.

| Postfach<br>auf Basis des Profils: "Privat und Busines | 5" |                                       | Nachricht schreiben       |
|--------------------------------------------------------|----|---------------------------------------|---------------------------|
| 52                                                     | 69 | Dokumente Nachrichten Gesendet Archiv | Q :                       |
| _• Union Investment                                    | 0  | □ Ə <b>0</b>                          | Nur ungelesene anzeigen 🔘 |
| 0                                                      |    | Kontoauszug 007/2021                  | 31.07.2021                |
| Schwäbisch Hall                                        |    | Kontoauszug 007/2021                  | 31.07.2021                |
| DZ PRIVATBANK                                          |    | Kontoauszug 007/2021                  | 31.07.2021                |
| R+V Versicherungsgruppe                                | •  | Kreditkarten-Umsatzaufstellung        | 21.07.2021                |
|                                                        |    | 3D Secure Aktivierungsbrief           | 02.07.2021                |

# 5. PIN-Change

• Click on the arrow next to your name. Select " Datenschutz & Sicherheit ".

|                           | Privatkunden | Banking<br>& Verträge | Service<br>& Mehrwerte | · ? (2) ••••• ••• • · · · · ·                                  |
|---------------------------|--------------|-----------------------|------------------------|----------------------------------------------------------------|
| Hannoversche<br>Volksbank |              |                       |                        | Persönliche Daten<br>Profilauswahl<br>Datenschutz & Sicherheit |
| Postfach                  |              |                       |                        | Steuern<br>Berechtigungen/Vollmachten<br>Zugniffsverwaltung    |
|                           |              |                       |                        |                                                                |

• Click on the pen icon to change your PIN.

| Ş | Online-Zugang sperren                                                                                                    |
|---|----------------------------------------------------------------------------------------------------|
|   | Schützen Sie Ihren Online-Zugang vor unbefugten Zugriffen durch Dritte. Die Sperre gilt für alle von Ihnen genutzten Online-Zugangswege. |
|   | Online-Zugang sperren                                                                                                    |
| Ş | Online-Zugang                                                                                                    |
|   | Ihre Anmeldedaten zum Online-Zugang                                                                                                    |
|   | Alias                                                                                                    |
|   | PIN                                                                                                    |
| ſ | Sicherheitsverfahren                                                                                                    |
|   | Hier finden Sie alle Funktionen zur Verwaltung Ihrer Sicherheitsverfahren.                                                               |
|   | Verfügbare TAN-Verfahren                                                                                                    |

• Enter your old and new PIN and click on the "Eingabe prüfen" button.

| Sicherl | neit                                |      |                                                                                                    |     |                             |
|---------|-------------------------------------|------|----------------------------------------------------------------------------------------------------|-----|-----------------------------|
| ÷       | <sup>sicherheit</sup><br>PIN ändern | I    |                                                                                                    |     |                             |
|         | Aktuelle PIN                        | 0/20 | Regeln für die neue PIN:<br>Mind. 8, max. 20 Stellen.<br>Die PIN muss entweder rein                                                                              |     | <ul> <li>Kontakt</li> </ul> |
|         | Gewünschte neue PIN                 | 0/20 | numerisch sein oder mindestens<br>einen Großbuchstaben und eine<br>Ziffer enthalten.                                                                             |     |                             |
|         | Wiederholung neue PIN               | 0/20 | Verwenden Sie keine leicht zu<br>erratende PIN, wie zum Beispiel<br>Zahlenfolgen oder zu einfache                                                                |     |                             |
|         |                                     |      | Zahlen- und Zeichenkombination<br>Erlaubter Zeichensatz:<br>Buchstaben (a-z und A-Z, incl.<br>Umlaute und ß)<br>Ziffern (0, 9)<br>Das Sonderzeichen @!%&/=?*+;;; | en. |                             |
|         | $\sim$                              |      |                                                                                                    |     |                             |
|         | Eingabe lösch                       | en   | Eingabe prüfen                                                                                                    |     |                             |

• The PIN change is confirmed with the security authorisation method you are using (SmartTAN plus or SecureGo plus).

| <sup>PIN-Änderung</sup><br>← Überprüfen |                                                                                                    |  |
|-----------------------------------------|----------------------------------------------------------------------------------------------------|--|
| Ihre Eingabe                            | Sicherheitsabfrage                                                                                                    |  |
| Aktuelle PIN                            | Bitte unbedingt Auftragsdaten abgleichen 👔                                                                                                    |  |
| Gewünschte neue PIN                     | Sicherheitsverfahren SecureGo plus                                                                                                    |  |
| Wiederholung neue PIN                   | <ul> <li>Bestätigen mit SecureGo plus</li> <li>Öffnen Sie die App SecureGo plus auf<br/>ihrem Mobile Device.</li> <li>Prüfen Sie die Auftragsdaten.</li> <li>Bestätigen Sie den Auftrag, wenn die<br/>Auftragsdaten korrekt sind. Andernfalls<br/>lehnen Sie den Auftrag ab.</li> </ul> |  |

## 6. Assignment/Change of your Alias

• Click on the arrow next to your name. Select " Datenschutz & Sicherheit ".

|                           | Privatkunden | Banking<br>& Verträge | Service<br>& Mehrwerte |                                                             |
|---------------------------|--------------|-----------------------|------------------------|-------------------------------------------------------------|
| Hannoversche<br>Volksbank |              |                       |                        | Persönliche Daten<br>Profilauswahl                          |
| Postfach                  |              |                       |                        | Steuern<br>Berechtigungen/Vollmachten<br>Zugriffsverwaltung |
|                           |              |                       |                        |                                                             |

• Click on the three dots and select "Ändern".

| cherheit                                                      |                                                                                     |                 |
|---------------------------------------------------------------|-------------------------------------------------------------------------------------|-----------------|
| Online-Zugang sperre                                          | n                                                                                   |                 |
| Schützen Sie Ihren Online-Zuga<br>genutzten Online-Zugangsweg | ng vor unbefugten Zugriffen durch Dritte. Die Sperre gilt für alle von Ihnen<br>Ie. |                 |
| Online-Zugang sperren                                         |                                                                                     |                 |
| Online-Zugang                                                 |                                                                                     |                 |
| Ihre Anmeldedaten zum Online                                  | 2-Zugang                                                                            |                 |
| Alias                                                         | rection anelor                                                                      | :               |
| PIN                                                           |                                                                                     | Andern Im       |
| Sicherheitsverfahren                                          |                                                                                     |                 |
| Hier finden Sie alle Funktionen                               | zur Verwaltung Ihrer Sicherheitsverfahren.                                          |                 |
| Verfügbare TAN-Verfahren                                      |                                                                                     | $(\rightarrow)$ |

• Enter your chosen new alias and then click on the "Übernehmen" button.

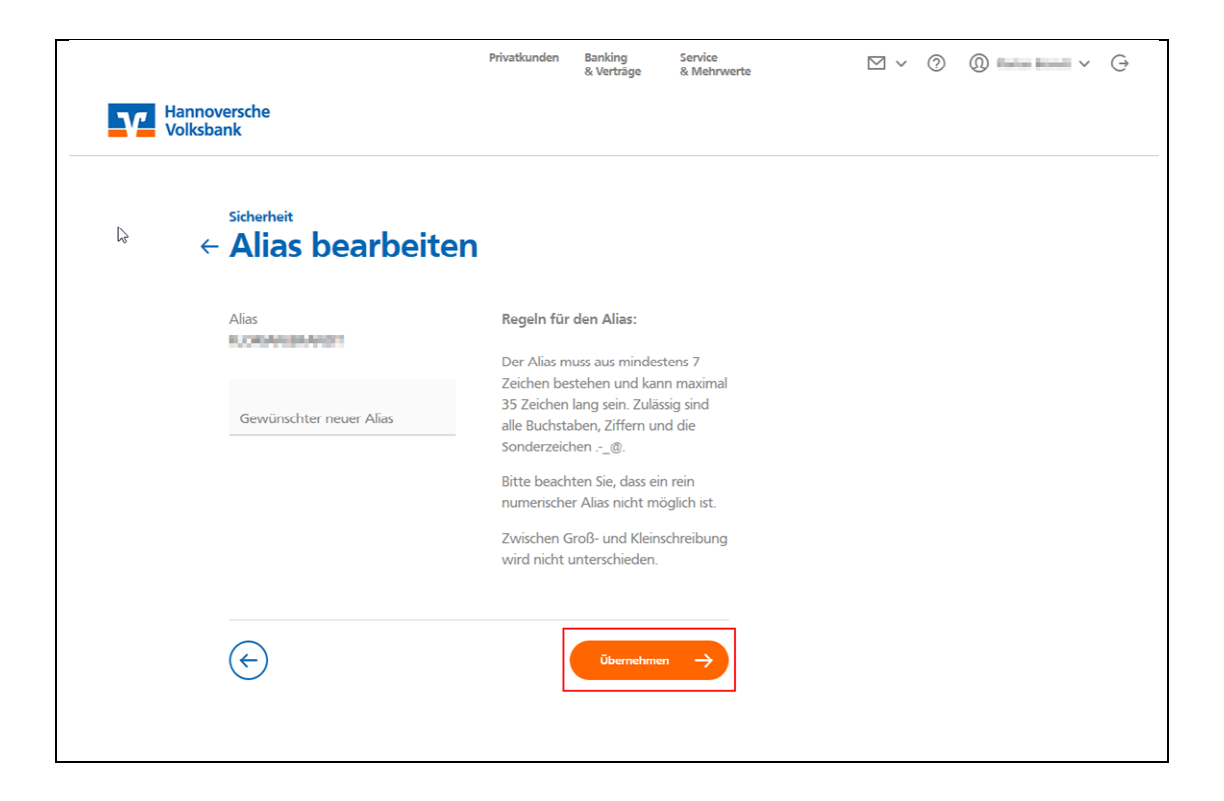